### UNITRENDS

# Deployment Guide for Unitrends Backup in Microsoft Azure

Release 10.9 | Document Date 07152025

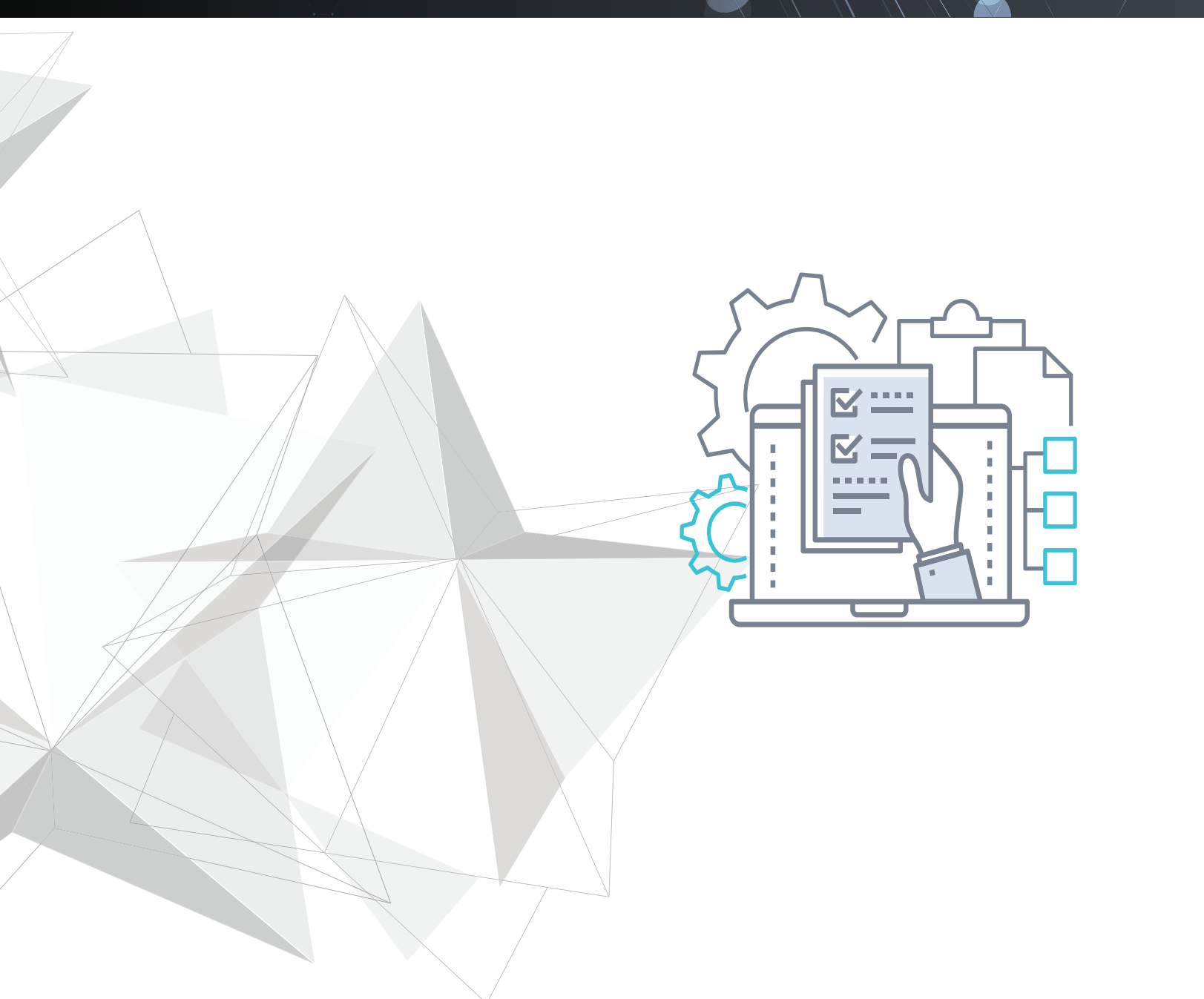

# Copyright

Copyright © 2025 Unitrends Incorporated. All rights reserved.

Content in this publication is copyright material and may not be copied or duplicated in any form without prior written permission from Unitrends, Inc ("Unitrends"). This information is subject to change without notice and does not represent a commitment on the part of Unitrends.

The software described in this publication is furnished under a license agreement or nondisclosure agreement. The software may be used or copied only in accordance with the terms of the license agreement. See the End User License Agreement before using the software.

The software described contains certain open source components that are copyrighted. For open source licenses, see the UnitrendsOpen Source Compliance section of the product Administrator Guide.

Because of the nature of this material, numerous hardware and software products are mentioned by name. In most, if not all, cases these product names are claimed as trademarks by the companies that manufacture the products. It is not our intent to claim these names or trademarks as our own.

The following applies to U.S. Government End Users: The Software and Documentation are "Commercial Items," as that term is defined at 48 C.F.R.2.101, consisting of "Commercial Computer Software" and "Commercial Computer Software Documentation," as such terms are used in 48 C.F.R.12.212 or 48 C.F.R.227.7202, as applicable. Consistent with 48 C.F.R.12.212 or 48 C.F.R.227.7202-1 through 227.7202-4, as applicable, the Commercial Computer Software and Commercial Computer Software Documentation are being licensed to U.S. Government end users (a) only as Commercial Items and (b) with only those rights as are granted to all other end users pursuant to the terms and conditions herein. Unpublished-rights reserved under the copyright laws of the United States. Unitrends agrees to comply with all applicable equal opportunity laws including, if appropriate, the provisions of Executive Order 11246, as amended, Section 402 of the Vietnam Era Veterans Readjustment Assistance Act of 1974 (38 USC 4212), and Section 503 of the Rehabilitation Act of 1973, as amended, and the regulations at 41 CFR Parts 60-1 through 60-60, 60-250, and 60-741. The affirmative action clause and regulations contained in the preceding sentence shall be incorporated by reference.

The following applies to all contracts and subcontracts governed by the Rights in Technical Data and Computer Software Clause of the United States Department of Defense Federal Acquisition Regulations Supplement:

RESTRICTED RIGHTS LEGEND: USE, DUPLICATION OR DISCLOSURE BY THE UNITED STATES GOVERNMENT IS SUBJECT TO RESTRICTIONS AS SET FORTH IN SUBDIVISION (C)(1)(II) OF THE RIGHTS AND TECHNICAL DATA AND COMPUTER SOFTWARE CLAUSE AT DFAR 252-227-7013. UNITRENDS CORPORATION IS THE CONTRACTOR AND IS LOCATED AT 200 WHEELER ROAD, NORTH TOWER, 2ND FLOOR, BURLINGTON, MASSACHUSETTS 01803.

Unitrends, Inc 200 Wheeler Road North Tower, 2nd Floor Burlington, MA 01803, USA Phone: 1.866.359.5411

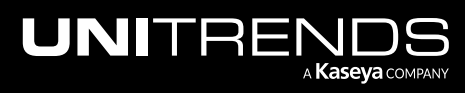

# Contents

| Chapter 1: Introduction                                   | 5  |
|-----------------------------------------------------------|----|
| Key Terms                                                 | 5  |
| Chapter 2: Requirements and Considerations                | 7  |
| Network and web access requirements                       | 7  |
| Minimum resource requirements                             | 9  |
| Backup storage                                            | 9  |
| Additional considerations                                 | 9  |
| Limitations                                               | 9  |
| Licensing                                                 | LO |
| Chapter 3: Deploying the Unitrends Backup VM              | L1 |
| Step 1: Download the Unitrends Backup VHD1                | L1 |
| Step 2: Create a storage account                          | L2 |
| Step 3: Create a storage container                        | L7 |
| Step 4: Create an image from the Unitrends VHD            | 20 |
| Step 5: Create the Unitrends Backup virtual machine       | 21 |
| Step 6: Set up the appliance using the Quick Setup Wizard | 27 |
| Step 7: Register and license the appliance                | 32 |
| Step 8: Start protecting your environment                 | 36 |

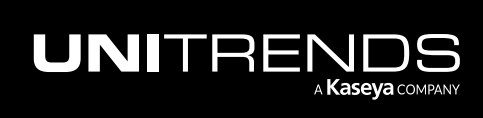

### Deployment Guide for Unitrends Backup in Microsoft Azure

Release 10.9 | July 2025

This page is intentionally left blank.

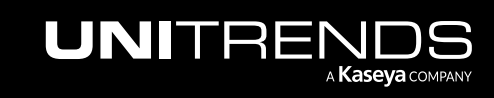

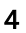

# **Chapter 1: Introduction**

Unitrends Backup in Azure leverages Unitrends Backup technology as a deployable virtual machine in the Microsoft Azure Marketplace. Our Azure-based Unitrends Backup VM can be used as either a backup appliance or a backup copy target.

As your data set grows, you can scale up by adding compute resources (CPU, RAM), or scale out by deploying additional Unitrends Backup appliances. Azure allows up to 64TB of storage on a single VM.

This deployment guide provides requirements, considerations, and instructions for deploying a Unitrends Backup appliance in Azure.

For requirements and considerations for particular features and instructions on using them, see the <u>Administrator</u> Guide for Recovery Series, Recovery MAX, ION/ION+, and Unitrends Backup.

See the following topics for details on deploying the Unitrends Backup appliance:

- "Requirements and Considerations" on page 7
- "Deploying the Unitrends Backup VM" on page 11

### **Key Terms**

| Term                | Definition                                                                                                    |
|---------------------|----------------------------------------------------------------------------------------------------|
| Appliance           | The Unitrends Backup system that backs up and recovers data.                                                                                                    |
| Data Disk           | The standard unit of storage in Microsoft Azure.                                                                                                    |
| Deployment          | The process of creating a Unitrends Backup VM and configuring the appliance it contains.                                                                                                    |
| Quick Setup Wizard  | The Quick Setup Wizard automatically launches the first time you access the appliance UI from a web browser. Work your way through this wizard to configure additional appliance settings, such as date and time, hostname, and email. |
| Unitrends Backup VM | A virtual machine that contains a Unitrends Backup Appliance.                                                                                                    |

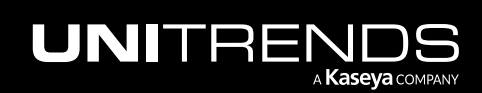

### Deployment Guide for Unitrends Backup in Microsoft Azure

Release 10.9 | July 2025

This page is intentionally left blank.

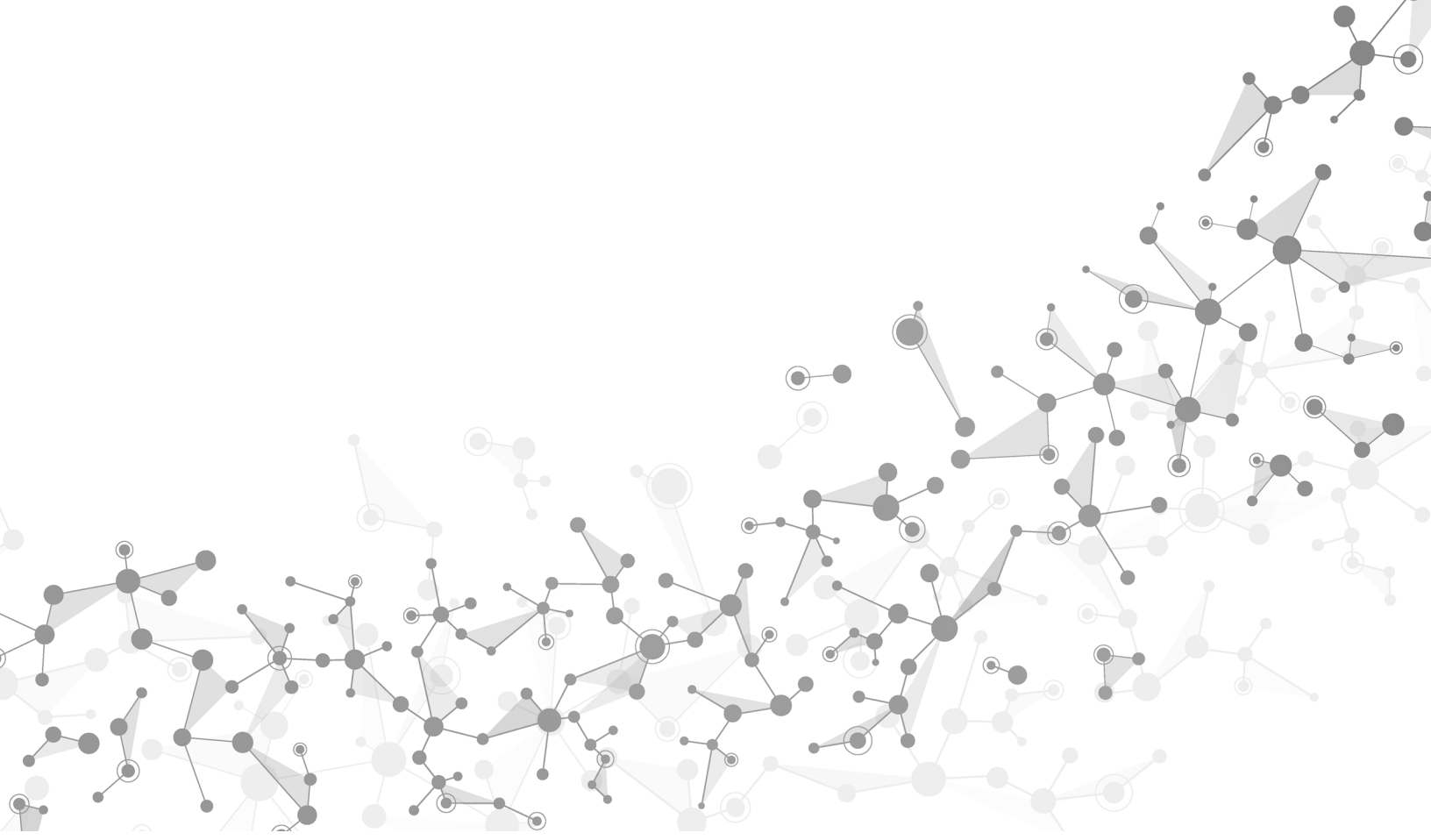

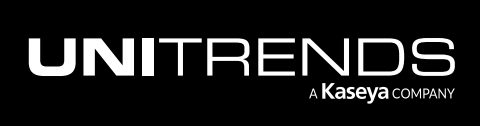

Chapter 1: Introduction

# **Chapter 2: Requirements and Considerations**

Before deploying your Unitrends Backup appliance, review the following requirements:

- "Network and web access requirements"
- "Minimum resource requirements" on page 9
- "Backup storage" on page 9
- "Additional considerations" on page 9
- "Limitations" on page 9
- "Licensing" on page 10

### Network and web access requirements

There are several addresses you should permit for all deployments. All of these ports are outgoing connections from the Unitrends appliance. We do not require incoming NAT of ports or exposing the unit to a public IP, only outgoing communication from a local source Unitrends appliance is needed.

IMPORTANT!Never expose the appliance Web UI or SSH connections to open external ports. Doing so may void<br/>your support agreement until the appliance can be secured properly. Never deploy the Unitrends<br/>appliance on a public IP. All incoming ports to a Unitrends appliance must be firewall protected.<br/>Privately operated hot backup copy targets should be deployed in such a way as to secure the VPN<br/>connection to only trusted source external IPs.

Additional ports must be open for connectivity to the Internet and for connectivity to any hot backup copy target. See the following for details:

- Note: Unitrends does not officially support backup through firewalls. For details, see this KB article: <u>Backup fails</u> through Router, DMZ, or Firewall.
- "Connectivity between the appliance and the Internet"
- "Connectivity between the appliance and a hot backup copy target"

### Connectivity between the appliance and the Internet

| Task                                    | Port, Protocol,<br>and Rule                              | Destination                                 | Notes                                                                                             |
|-----------------------------------------|----------------------------------------------------------|---------------------------------------------|---------------------------------------------------------------------------------------------------|
| Backup and<br>backup copy<br>operations | 443/HTTPS<br>Outbound from<br>the Unitrends<br>appliance | kaseyagroup-appliance-<br>registry.jfrog.io | A secure docker container<br>registry required to update<br>backup and backup copy<br>components. |
| Product                                 | 443/HTTPS                                                | repo.unitrends.com                          | repo.unitrends.com is used                                                                        |

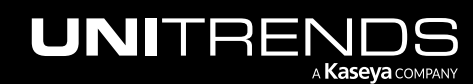

### Deployment Guide for Unitrends Backup in Microsoft Azure

Release 10.9 | July 2025

| Task                    | Port, Protocol,<br>and Rule                                                                                                    | Destination                   | Notes                                                                                |
|-------------------------|----------------------------------------------------------------------------------------------------|-------------------------------|--------------------------------------------------------------------------------------|
| Updates                 | Outbound from<br>the Unitrends<br>appliance                                                                                                    | ofte unitrondo com            | by the Unitrends appliance<br>to perform software<br>updates.                        |
|                         | 22/SFTP<br>Outbound from<br>the Unitrends<br>appliance                                                                                                    | sitp.unittenus.com            | sftp.unitrends.com is used<br>to collect files related to<br>active support tickets. |
| Remote<br>Support       | 443/HTTPS<br>Outbound from<br>the Unitrends<br>appliance                                                                                                    | support-itivity.unitrends.com | Used for opening a remote<br>tunnel to the Unitrends<br>support team.                |
| Proactive<br>Monitoring | 161/UDP<br>Outbound from<br>the Unitrends<br>appliance<br>161/TCP<br>Outbound from<br>the Unitrends<br>appliance<br>162/UDP<br>Outbound from<br>the Unitrends<br>appliance<br>162/TCP<br>Outbound from<br>the Unitrends<br>appliance | notifications.unitrends.com   | Used for SNMP trap<br>collection for all proactive<br>monitoring.                    |

### Connectivity between the appliance and a hot backup copy target

| Task                                                                                     | Port, Protocol, and Rule                                                                                                    | Destination                                                                                                    | Notes                                                                                                 |
|------------------------------------------------------------------------------------------|----------------------------------------------------------------------------------------------------|----------------------------------------------------------------------------------------------------|----------------------------------------------------------------------------------------------------|
| Backup copy<br>to the<br>Unitrends<br>Cloud or your<br>Unitrends<br>target<br>appliance. | The OpenVPN port provided by Unitrends<br><b>Or</b><br>The port number you have configured for the<br>secure tunnel connection to the backup copy<br>target appliance must be open Outbound for<br>the TCP and UDP protocols. Port 443 must<br>also be open Outbond for the UCP protocol. | For Unitrends<br>Cloud, the<br>public-facing<br>IP address<br>provided by<br>Unitrends.<br>Target<br>appliance<br>hostname and | Used for<br>copying data<br>to the<br>Unitrends<br>Cloud or your<br>Unitrends<br>target<br>appliance. |

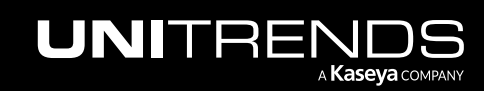

| Task | Port, Protocol, and Rule | Destination | Notes |
|------|--------------------------|-------------|-------|
|      |                          | IP          |       |

### Minimum resource requirements

To meet the minimum criteria for successful deployment, the Unitrends Backup VM requires the following:

- **Note:** These are the minimum resources required to deploy and begin using the Unitrends Backup appliance. As you add jobs and storage, be sure to monitor the system and add resources as needed over the lifetime of the appliance.
- A minimum of two virtual processors (vCPUs).
- A minimum of 8GB of RAM.
- 38.47GB of space for the VM's initial disk.
- At least 200GB of additional backup storage.

Azure VMs that meet the above requirements include: D2as\_v4, D2ds\_v4, D2s\_v3, and D2s\_v4.

### **Backup storage**

After you create the Unitrends Backup VM, you will attach disks to use for backup storage. An Azure disk has a maximum capacity of 4095GB, but you can attach multiple disks for additional storage. The total number of disks is limited by the Azure VM size. You then expand storage in the Unitrends Backup UI to create a single logical volume.

### Additional considerations

- A Unitrends Backup appliance can be used as either a backup appliance or a backup copy target. For details, see the Administrator Guide for Recovery Series, Recovery MAX, ION/ION+, and Unitrends Backup.
- After deploying your Unitrends Backup appliance, you should perform all operations, including updates, from the UI, unless you are following a specific procedure described in Unitrends documentation. Running unsupported commands from the terminal can have undesirable results.
- By default, the password for the web UI root user of the Unitrends appliance is *unitrends1*. You will change this password during appliance setup, as described in "Set up the appliance using the Quick Setup Wizard" on page 27. (Changing this password has no impact on the OS root user password.)
- By default, appliance deduplication level is set to 1. For further information, see <u>Managing Appliances</u> in the Unitrends Backup and Recovery Series Administrator's Guide.

### Limitations

The following Unitrends Backup features are not currently supported within the Azure environment:

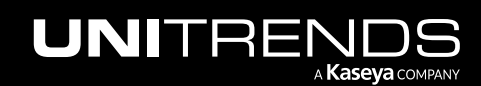

- Backups that are not agent-based application or file-level. (Host-level and image-level backups are not supported.) For details on installing the Unitrends agent, see <u>Unitrends agents</u> in the <u>Administrator Guide for</u> Recovery Series, Recovery MAX, ION/ION+, and Unitrends Backup.
- The Windows agent push installation feature is not supported. Instead, install the Windows agent manually. For details, see <u>Installing the Windows agent</u> in the <u>Administrator Guide for Recovery Series</u>, <u>Recovery MAX</u>, ION/ION+, and Unitrends Backup.
- The virtual machines you protect with Unitrends backups must be configured with private IPs only. Public IPs are not supported. (For the Unitrends Backup appliance VM, a public IP is used.)
- Bare metal recovery.
- Instant Recovery.
- Using a physical seed device to move data into or out of the Azure environment.
- Exporting a Unitrends Backup appliance to a host outside of the Azure environment.

### Licensing

You must register and license the appliance after deploying your Unitrends Backup appliance. You can use the software for free with a 30-day trial license, but after this period, you must purchase a license.

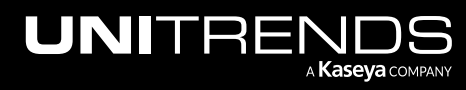

# Chapter 3: Deploying the Unitrends Backup VM

Once you have verified that all "Requirements and Considerations" on page 7 have been met, complete the following steps to deploy the Unitrends Backup appliance:

- Step 1: "Download the Unitrends Backup VHD"
- Step 2: "Create a storage account"
- Step 3: "Create a storage container"
- Step 4: "Create an image from the Unitrends VHD"
- Step 5: "Create the Unitrends Backup virtual machine"
- Step 6: "Set up the appliance using the Quick Setup Wizard"
- Step 7: "Register and license the appliance"
- Step 8: "Start protecting your environment"

## Step 1: Download the Unitrends Backup VHD

Download the Unitrends Backup VHD from the Unitrends Downloads page:

- **1** Go to https://helpdesk.kaseya.com/hc/en-gb/articles/4407526882193-Unitrends-Downloads.
- 2 Scroll down to Unitrends Backup Virtual Appliance Deployments.
- 3 Click the .VHD link in the Microsoft Azure row.

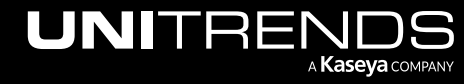

| Environment                                                  | Applies To                                                                                                    | Format                            |
|--------------------------------------------------------------|----------------------------------------------------------------------------------------------------|-----------------------------------|
| VMware vSphere                                               | VMware 5.x - 8.0                                                                                                    | .OVA                              |
| Microsoft Hyper-V                                            | Windows Server 2012-2022 (Wizard Deployment)                                                                                    | .EXE                              |
|                                                              | Windows Server 2008 R2-2022                                                                                                    | .VHD                              |
| Citrix XenServer                                             | XenServer 6.5-7.x                                                                                                    | .XVA                              |
| Nutanix AHV                                                  | Nutanix AHV 5.1-6.5                                                                                                    | .VMDK                             |
| Amazon AWS                                                   | Deployments are available within the Amazon cloud                                                                               |                                   |
| Microsoft Azure                                              | Microsoft Azure                                                                                                    | .VHD ——— Click                    |
| Ready to register and activa<br>your Product - Licensing (In | ate your Unitrends Backup? Follow the knowledge article Registering<br>Iternet or Air Gap) to apply for your permanent license. | g a Unitrends Backup - Activating |

## Step 2: Create a storage account

To create a storage account:

- 1 Open the Azure dashboard.
- 2 Click Storage accounts and select + Create.

| ■ Microsoft Azure<br>Search resources, services, and docs (G+/)                                                            |                 | D. Q                        | Q 🕸 Q           | 전 G C C C C C C C C C C C C C C C C C C |
|----------------------------------------------------------------------------------------------------|-----------------|-----------------------------|-----------------|-----------------------------------------|
| Azure services<br>+ Exercise a Storage accounts<br>Create a Storage accounts<br>accounts<br>2 + Create © View<br>Resources | * Tena<br>prope | nt Resource<br>rties groups | e Subscriptions | Marketplace More services               |

- 3 Enter the **Basics**:
  - In the Project details, select a Subscription type and Resource group (or create a new one).

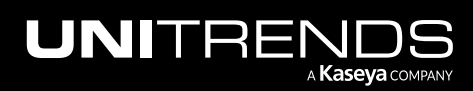

- In the Instance details, enter a name for the storage account and select a Region, Performance type, and Redundancy.
- Click Next: Advanced.

| Microsoft Azure 🔎 Search                                                   | resources, services, and docs (G+/)                                                                                                    |               | Ģ | Q     |            | 0                 | ጽ                   |                                     | ends.com |
|----------------------------------------------------------------------------|----------------------------------------------------------------------------------------------------|---------------|---|-------|------------|-------------------|---------------------|-------------------------------------|----------|
| Iome > Storage accounts >                                                  |                                                                                                    |               |   |       |            |                   |                     |                                     |          |
| Create a storage acc                                                       | count                                                                                                    |               |   |       |            |                   |                     |                                     |          |
|                                                                            |                                                                                                    |               |   |       |            |                   |                     |                                     |          |
| asics Advanced Networkin                                                   | g Data protection Encryption Tags Review                                                                                                    |               |   |       |            |                   |                     |                                     |          |
| Project details                                                            |                                                                                                    |               |   |       |            |                   |                     |                                     |          |
| Select the subscription in which to c<br>manage your storage account toget | eate the new storage account. Choose a new or existing resource group to organize and<br>rer with other resources.                                                                                                    |               |   |       |            |                   |                     |                                     |          |
| Subscription *                                                             | Pay-As-You-Go                                                                                                    |               |   |       |            |                   |                     |                                     |          |
|                                                                            |                                                                                                    | $\geq$        |   | Selec | t Subs     | criptio           | on & Re             | source group                        |          |
| Resource group *                                                           | Create new                                                                                                    |               |   |       |            |                   |                     |                                     |          |
| nstance details<br>f you need to create a legacy storag                    | e account type, please click here.                                                                                                    |               |   |       |            |                   |                     |                                     |          |
| Region ① *                                                                 |                                                                                                    | $\overline{}$ |   |       |            |                   |                     |                                     |          |
|                                                                            | (US) East US 🗸 🗸                                                                                                    |               |   |       |            |                   |                     |                                     |          |
| Performance ① *                                                            | (US) East US                                                                                                    |               |   | >2    | Er<br>Pert | nter na<br>formar | ame and<br>nce type | l select Region,<br>e, & Redundancy |          |
| Performance ① *                                                            | (US) East US                                                                                                    |               |   | >2    | Er<br>Peri | nter na<br>formar | ame and<br>nce type | I select Region,<br>e, & Redundancy |          |
| Performance ① *<br>Redundancy ① *                                          | (US) East US       ✓            Standard: Recommended for most scenarios (general-purpose v2 account)             Premium: Recommended for scenarios that require low latency.          Locally-redundant storage (LRS)                                                                                                    | /             |   | >2    | Er<br>Pert | nter na<br>formar | ame and<br>nce type | I select Region,<br>e, & Redundancy |          |
| Performance ① *<br>Redundancy ① *                                          | (US) East US <ul> <li>Standard: Recommended for most scenarios (general-purpose v2 account)</li> <li>Premium: Recommended for scenarios that require low latency.</li> </ul> Locally-redundant storage (LRS) <ul> <li>Make read access to data available in the event of regional unavailability.</li> </ul>                                                         |               |   | >2    | En<br>Pert | nter na<br>formar | ame and<br>nce type | I select Region,<br>e, & Redundancy |          |
| Performance ① *<br>Redundancy ① *                                          | (US) East US       ✓         ● Standard: Recommended for most scenarios (general-purpose v2 account)          ● Premium: Recommended for scenarios that require low latency.          Locally-redundant storage (LRS)       ✓         ✓       Make read access to data available in the event of regional unavailability.         ✓ Previous       Next : Advanced > | /             |   | >2    | Er<br>Pert | nter na<br>formar | ame and<br>nce type | l select Region,<br>e, & Redundancy | _        |

4 On the Advanced page, keep the default settings and click Next: Networking:

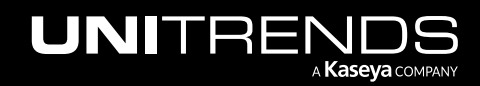

| E Microsoft Azure 🔎 Search resou                                              | rces, services, and docs (G+/)                                                  | G | Q |   | @ র্ন | D Constituends.com |
|-------------------------------------------------------------------------------|---------------------------------------------------------------------------------|---|---|---|-------|--------------------|
| Home > Storage accounts >                                                     |                                                                                 |   |   |   |       |                    |
| Create a storage accou                                                        | nt …                                                                            |   |   |   |       |                    |
| asics Advanced Networking                                                     | Data protection Encryption Tags Review                                          |   |   |   |       |                    |
| Security                                                                      |                                                                                 |   |   |   |       |                    |
| Configure security settings that impact you                                   | ir storage account.                                                             |   |   |   |       |                    |
| Require secure transfer for REST API operations ①                             |                                                                                 |   |   |   |       |                    |
| Allow enabling public access on containers ①                                  |                                                                                 |   |   |   |       |                    |
| Enable storage account key access ①                                           |                                                                                 |   |   |   |       |                    |
| Default to Azure Active Directory authorization in the Azure portal ①         |                                                                                 |   |   |   |       |                    |
| Minimum TLS version 🔅                                                         | Version 1.2 V                                                                   |   |   |   |       |                    |
| Permitted scope for copy operations<br>(preview) ①                            | From any storage account                                                        |   |   |   |       |                    |
| Data Lake Storage Gen2                                                        |                                                                                 |   |   |   |       |                    |
| The Data Lake Storage Gen2 hierarchical n<br>control lists (ACLs). Learn more | amespace accelerates big data analytics workloads and enables file-level access |   |   |   |       |                    |
| Enable hierarchical namespace                                                 |                                                                                 |   |   |   |       |                    |
| Review < P                                                                    | evious Next : Networking > Click here                                           |   |   | _ |       | _                  |

5 On the Networking page, keep the default settings and click **Next: Data Protection**:

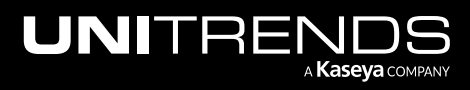

| esources, services, and docs (G+/) 🛛 🕞 🕞 🖓 🖗 🖉 🖉 👘 ends.com 🌒                                                                                                    |
|----------------------------------------------------------------------------------------------------|
| ount …                                                                                                    |
| Data protection Encryption Tags Review                                                                                                    |
|                                                                                                    |
| nt either publicly, via public IP addresses or service endpoints, or privately, using a                                                                                                    |
| Enable public access from all networks                                                                                                    |
| Enable public access from selected virtual networks and IP addresses                                                                                                    |
| Disable public access and use private access     Enabling public access from all networks might make this resource available     publicly. Unless public access is required, we recommend using a more restricted     access type. Learn more |
|                                                                                                    |
| it travels from the source to its Azure endpoint. Microsoft network routing is                                                                                                    |
| Microsoft network routing                                                                                                    |
| O Internet routing                                                                                                    |
| Microsoft network routing     Internet routing      Previous     Next : Data protection     Click here                                                                                                    |

6 On the Data Protection page, keep the default settings and click **Review**:

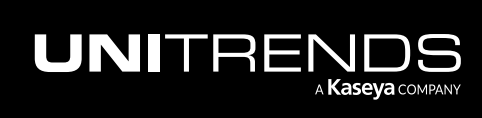

| ome > Storage accounts >                                                                                         |                                                                                                |  |  |  |
|----------------------------------------------------------------------------------------------------|------------------------------------------------------------------------------------------------|--|--|--|
| reate a storage account                                                                                          |                                                                                                |  |  |  |
|                                                                                                    |                                                                                                |  |  |  |
| asics Advanced Networking Data prote                                                                             | ction Encryption lags Review                                                                   |  |  |  |
| Recovery                                                                                                    |                                                                                                |  |  |  |
| Protect your data from accidental or erroneous deletion                                                          | or modification.                                                                               |  |  |  |
| Enable point-in-time restore for containers                                                                      |                                                                                                |  |  |  |
| Use point-in-time restore to restore one or more conta<br>change feed, and blob soft delete must also be enabled | iners to an earlier state. If point-in-time restore is enabled, then versioning, I. Learn more |  |  |  |
| Enable soft delete for blobs<br>Soft delete enables you to recover blobs that were pre-<br>more                  | iously marked for deletion, including blobs that were overwritten. Learn                       |  |  |  |
| Days to retain deleted blobs ①                                                                                   | 7                                                                                              |  |  |  |
| <ul> <li>Enable soft delete for containers</li> </ul>                                                            |                                                                                                |  |  |  |
| Soft delete enables you to recover containers that were                                                          | previously marked for deletion. Learn more                                                     |  |  |  |
| Days to retain deleted containers ①                                                                              | 7                                                                                              |  |  |  |
| Enable soft delete for file shares<br>Soft delete enables you to recover file shares that were                   | previously marked for deletion. Learn more                                                     |  |  |  |
| Days to retain deleted file shares 🕕                                                                             | 7                                                                                              |  |  |  |
|                                                                                                    |                                                                                                |  |  |  |
| racking                                                                                                    |                                                                                                |  |  |  |
| Janage versions and keep track of changes made to vo                                                             | ir blob data                                                                                   |  |  |  |
|                                                                                                    |                                                                                                |  |  |  |
|                                                                                                    |                                                                                                |  |  |  |

7 On the Review page, click **Create** to create the storage account:

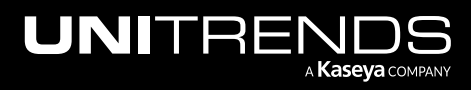

| create a storage acco               | unt …                                  |  |  |  |
|-------------------------------------|----------------------------------------|--|--|--|
| Basics Advanced Networking          | Data protection Encryption Tags Review |  |  |  |
| (preview)                           |                                        |  |  |  |
| Enable hierarchical namespace       | Disabled                               |  |  |  |
| nable network file system v3        | Disabled                               |  |  |  |
| Access tier                         | Hot                                    |  |  |  |
| nable SFTP                          | Disabled                               |  |  |  |
| arge file shares                    | Disabled                               |  |  |  |
| Networking                          |                                        |  |  |  |
| letwork connectivity                | Public endpoint (all networks)         |  |  |  |
| Default routing tier                | Microsoft network routing              |  |  |  |
| indpoint type                       | Standard                               |  |  |  |
| Data protection                     |                                        |  |  |  |
| Point-in-time restore               | Disabled                               |  |  |  |
| lob soft delete                     | Enabled                                |  |  |  |
| Blob retainment period in days      | 7                                      |  |  |  |
| Container soft delete               | Enabled                                |  |  |  |
| Container retainment period in days | 7                                      |  |  |  |
| ile share soft delete               | Enabled                                |  |  |  |
| ile share retainment period in days | 7                                      |  |  |  |
| /ersioning                          | Disabled                               |  |  |  |

The storage account is created:

| $\equiv$ Microsoft Azure                                                                | P Search resources, services, and docs (G+/)                                                                              | e de la companya de la companya de la | 🖉 🍪 🕐 🔗 🚺 itrends.com 🧶                                                                                  |
|-----------------------------------------------------------------------------------------|----------------------------------------------------------------------------------------------------|----------------------------------------------------------------------------------------------------|----------------------------------------------------------------------------------------------------|
| Home ><br>unitrends<br>Deployment<br>Search                                             | ■D517565891   Overview  * … «                                                                                             | Refresh                                                                                                    | ••• Deployment in progress X<br>Deployment to resource group 'AzureRG' is in progress.                   |
| <ul> <li>♦ Overview</li> <li>♥ Inputs</li> <li>♥ Outputs</li> <li>♥ Template</li> </ul> | Deployment is in progress     Deployment name: unitrends 1670517565891     Resource group: AzureRG     Deployment details | Start time: 12/8/2022, 8:39:28 AM<br>Correlation ID: df3546cf-33                                                                                                    | Microsoft Defender for Cloud     Secure your apps and infrastructure                                     |
|                                                                                         | Resource Type<br>No results.                                                                                              | Status Operation details                                                                                                    | Go to Microsoft Defender for Cloud > Free Microsoft tutorials Start learning today > Work with an expert |
|                                                                                         | Give feedback ${\cal R}$ Tell us about your experience with deployment                                                    |                                                                                                    | Azure experts are service provider partners<br>who can help manage your assets on Azure                  |

## **Step 3:** Create a storage container

To create a storage container:

**1** Go to **Home > Storage Accounts** and select the storage account you created above.

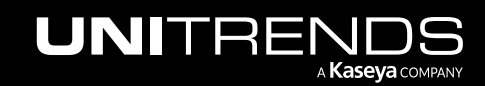

|                                                                         | es, services, and docs (G+/)           |                                         |                   |             | ⑦ 윤 Gefault Directory (QAU        |        |
|-------------------------------------------------------------------------|----------------------------------------|-----------------------------------------|-------------------|-------------|-----------------------------------|--------|
| Home >                                                                  |                                        |                                         |                   |             |                                   |        |
| Storage accounts 🖈 …<br>Default Directory (qaunitrends.onmicrosoft.com) |                                        |                                         |                   |             |                                   | ×      |
| + Create $~~?$ Restore $~~$ Manage view $~~$ $~~$ Refree                | sh 🛓 Export to CSV 😽 Open quer         | y 🛛 🗑 Assign tags 📋 Delete              |                   |             |                                   |        |
| Filter for any field Subscription equals all                            | Resource group equals all $\times$ Loc | cation equals all $\times$ + Add filter |                   |             |                                   |        |
|                                                                         |                                        |                                         |                   | No grouping | ✓ 🛛 🗮 List view                   | $\sim$ |
| □ Name ↑↓                                                               | Туре ↑↓                                | Kind ↑↓                                 | Resource group ↑↓ | Location ↑↓ | Subscription $\uparrow\downarrow$ |        |
| 🔲 🚍 unitrendsynd                                                        | Storage account                        | StorageV2                               | AzureRG           | East US     | Pay-As-You-Go                     |        |
| Click here                                                              |                                        |                                         |                   |             |                                   |        |

- 2 Click Containers.
- Click +.
- 4 Enter a container Name.
- 5 Click Create.

| $\equiv$ Microsoft Azure                                    | Search resources, services, and docs (G+/)                                    |                                 |                                                | 7 Q 🕸              | ⑦ 유 default directory (qauni  |              |
|-------------------------------------------------------------|-------------------------------------------------------------------------------|---------------------------------|------------------------------------------------|--------------------|-------------------------------|--------------|
| Home > Storage accounts > unitrendsvh<br>Storage accounts « | d<br>unitrendsvhd   Cor                                                       | ntainers 🖈 …                    |                                                |                    | New container                 | ×            |
| + Create > Restore ···                                      | Search     Overview                                                           | Container A Change access level | PRestore containers V 🕐 Refresh                | Delete             | Name *                        | ~            |
| Filter for any field Name ↑↓                                | <ul> <li>Activity log</li> <li>Tags</li> </ul>                                | Name                            | Last modified                                  | Public access I    | Private (no anonymous access) | $\checkmark$ |
|                                                             | <ul> <li>Diagnose and solve problems</li> <li>Access Control (IAM)</li> </ul> | Slogs vhd                       | 11/2/2022, 7:23:26 AM<br>12/6/2022, 1:07:20 PM | Private<br>Private | . Autoriced                   |              |
|                                                             | <ul> <li>Data migration</li> <li>Events</li> <li>Storsce browser</li> </ul>   |                                 |                                                |                    |                               |              |
| 0                                                           | Data storage                                                                  |                                 |                                                |                    |                               |              |
| •                                                           | Containers     File shares     Queues                                         |                                 |                                                |                    | Δ                             |              |
|                                                             | Tables                                                                        |                                 |                                                |                    | Create                        | iscard       |

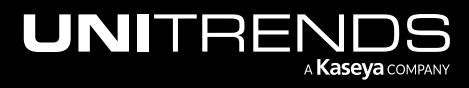

| ≡ Microsoft Azure 👂 Sear                                              | ch resources, services, and docs (G+/) |                                        |                                 | ₽ ₽ © Ø Ø           | 다.<br>DEFAULT DIRECTORY (QAUN |         |
|-----------------------------------------------------------------------|----------------------------------------|----------------------------------------|---------------------------------|---------------------|-------------------------------|---------|
| Home > Storage accounts > unitrendsvhd                                |                                        |                                        |                                 |                     |                               | ×       |
| Storage accounts «<br>Default Directory (qaunitrends.onmicrosoft.com) | unitrendsvhd   Cont                    | ainers 🖈 …                             |                                 | Successfully crea   | ted storage container 'test'. | ^       |
| + Create 汐 Restore …                                                  | 🔎 Search 🦿 «                           | 🕂 Container 🔒 Change access level 🏷 Re | estore containers 🗸 💍 Refresh 🕴 | ] Delete            |                               |         |
| Filter for any field                                                  | Overview                               | Search containers by prefix            |                                 |                     | ) Show deleted containers     |         |
| Name 1                                                                | Tags                                   | Name                                   | Last modified                   | Public access level | Lease state                   |         |
| unitrendsvhd                                                          | Diagnose and solve problems            | \$logs                                 | 11/2/2022, 7:23:26 AM           | Private             | Available                     |         |
|                                                                       | Access Control (IAM)                   | test — Container is added              | 12/8/2022, 8:40:18 AM           | Private             | Available                     |         |
|                                                                       | 💕 Data migration                       | vhd                                    | 12/6/2022, 1:07:20 PM           | Private             | Available                     |         |
|                                                                       | Events                                 |                                        |                                 |                     |                               |         |
|                                                                       | 🛅 Storage browser                      |                                        |                                 |                     |                               |         |
|                                                                       | Data storage                           |                                        |                                 |                     |                               |         |
|                                                                       | Containers                             |                                        |                                 |                     |                               |         |
|                                                                       | 🛋 File shares                          |                                        |                                 |                     |                               |         |
|                                                                       | 🔟 Queues                               |                                        |                                 |                     |                               |         |
|                                                                       | Tables                                 |                                        |                                 |                     | Create                        | Discard |

- 6 Use these steps to upload the Unitrends VHD to the new container:
  - Click the new container.

| ≡ Microsoft Azure 🖉 Searc                                             | ch resources, services, and docs (G+/)  |                                                |                           | Ģ Q © Ø Ø Ø         |                         |   |
|-----------------------------------------------------------------------|-----------------------------------------|------------------------------------------------|---------------------------|---------------------|-------------------------|---|
| Home > Storage accounts > unitrendsvhd                                |                                         |                                                |                           |                     |                         |   |
| Storage accounts «<br>Default Directory (qaunitrends.onmicrosoft.com) | unitrendsvhd   Conta<br>Storage account | ainers                                         |                           |                     |                         | × |
| + Create 🏷 Restore …                                                  | ✓ Search «                              | + Container 👌 Change access level 🏷 Restore co | entainers 🗸 💍 Refresh 🕴 📋 | Delete              |                         |   |
| Filter for any field                                                  | Overview     Activity log               | Search containers by prefix                    |                           |                     | Show deleted containers |   |
| Name T                                                                | 🗳 Tags                                  | Name                                           | Last modified             | Public access level | Lease state             |   |
| unitrendsvhd ***                                                      | Diagnose and solve problems             | \$logs                                         | 11/2/2022, 7:23:26 AM     | Private             | Available               |   |
|                                                                       | Access Control (IAM)                    | Lest Click the container                       | 12/8/2022, 8:40:18 AM     | Private             | Available               |   |
|                                                                       | 💕 Data migration                        | vhd                                            | 12/6/2022, 1:07:20 PM     | Private             | Available               |   |

- Click Upload.
- Browse to and select the VHD you downloaded in "Step 1: Download the Unitrends Backup VHD".
- Click **Upload**. The VHD is uploaded to the container. (The upload can take some time, depending on your network throughput.) Wait for the upload to complete before continuing with this procedure.

| $\equiv$ Microsoft Azure                         | P Search resources, services, and docs (G+/)                                                                                                    | P 👳         | ② & Jefault Directory (gaunitre   |
|--------------------------------------------------|----------------------------------------------------------------------------------------------------|-------------|-----------------------------------|
| Home > Storage accounts > unitree                | ndsvhd   Containers >                                                                                                    |             | Upload blob ×                     |
| Container                                        | $\checkmark$ $\overrightarrow{T}$ Upload ${	o}$ Change access level ${	o}$ Refresh $\mid$ ${	o}$ Delete $\overrightarrow{e}$ Change tier $\mathscr{I}$ Acquire lease $\mathscr{I}$ Break lease $?$ View snapshots | 🗗 Create sr | Files ()<br>Azure-UB-10.6.9-2.vhd |
| Overview                                         | Authentication method: Access key (Switch to Azure AD User Account)                                                                                                    |             | Overwrite if files already exist  |
| Diagnose and solve problems Access Control (IAM) | Search blobs by prefix (case-sensitive)                                                                                                    | Sho         | $\sim$ Advanced $\textcircled{H}$ |
| Settings                                         | tr <sub>♥</sub> Add filter                                                                                                    |             | Upload 3                          |

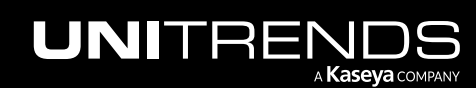

| $\equiv$ Microsoft Azure                 |                                                                                                    |                                               |
|------------------------------------------|----------------------------------------------------------------------------------------------------|-----------------------------------------------|
| Home > Storage accounts > unitrends      | vhd   Containers >                                                                                                    | Upload blob ×                                 |
| Container ····                           |                                                                                                    | test/                                         |
| Search «                                 | $\overline{\uparrow}$ Upload $\widehat{\Box}$ Change access level $\bigodot$ Refresh   🗊 Delete $\rightleftharpoons$ Change tier $\mathscr{A}'$ Acquire lease $\mathscr{A}'$ Break lease $\frown$ View snapshots | Files ① Select a file                         |
| Overview                                 | Authentication method: Access key (Switch to Azure AD User Account)                                                                                                    | Overwrite if files already exist              |
| Diagnose and solve problems              | Location: test                                                                                                    | ✓ Advanced                                    |
| Access Control (IAM)                     | Search blobs by prefix (case-sensitive)                                                                                                    |                                               |
| Settings                                 | ⁺ç Add filter                                                                                                    | Upload                                        |
| <ul> <li>Shared access tokens</li> </ul> | Name Modified Access tier Archive status Blob type                                                                                                    |                                               |
| 📍 Access policy                          | No results                                                                                                    | Current uploads                               |
| Properties                               |                                                                                                    | Dismiss: Completed All                        |
| <ol> <li>Metadata</li> </ol>             | Upload progress                                                                                                    | Azure-UB-10.6.9-2.vhd 🗌 16 MiB / 100 GiB •••• |

## **Step 4:** Create an image from the Unitrends VHD

To create an image from the Unitrends VHD:

**1** Search for *image* and select **Images**.

| ≡ Microsoft Azure                                      | ∞ image—1                                                       |                                                     | × D G         | ୍ 🗳 🏟 🕐 ନି         | itren<br>DEFAULT DIRECTORY (QA | Ids.com |
|--------------------------------------------------------|-----------------------------------------------------------------|-----------------------------------------------------|---------------|--------------------|--------------------------------|---------|
| Home > Storage accounts > unitrend<br>vhd<br>Container | All Services (9) Marketplace (20)<br>Azure Active Directory (0) | Documentation (9) Resources (0) Resource Groups (0) |               |                    |                                | ×       |
|                                                        | Services                                                        |                                                     | See all       | Create snapshot    |                                |         |
| Overview                                               | 😨 Images — 2                                                    | VM image versions                                   |               |                    |                                |         |
| Diagnose and solve problems                            | 👰 Image templates                                               | OS images (classic)                                 |               |                    |                                |         |
| Access Control (IAM)                                   | Storage accounts                                                | VM images (classic)                                 |               | Show deleted blobs |                                |         |
| Settings                                               | VM image definitions                                            | Bing Resources                                      |               |                    |                                |         |
| Shared access tokens                                   | Marketplace                                                     |                                                     | See all       | 6                  |                                |         |
| 🕈 Access policy                                        | Documentation                                                   |                                                     | See all       | 3120               | Lease state                    |         |
| Properties                                             |                                                                 |                                                     |               | 100 GIB            | Available                      |         |
| <ol> <li>Metadata</li> </ol>                           | Searching all subscriptions.                                    |                                                     | Give feedback |                    |                                |         |

- 2 Enter a name for the image.
- 3 Select a region, Linux for OS type, VM Gen 1, Standard HDD, read/write host caching, and Platform-managed key.
- 4 For storage blob, browse to and select the Unitrends VHD.
- 5 Click Review and Create.

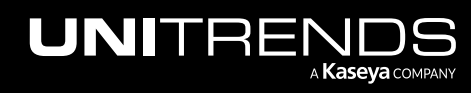

| ≡ Microsoft Azure              | P Search resources, services, and docs (G+/)                         | rends.com |
|--------------------------------|----------------------------------------------------------------------|-----------|
| Home > Images >                |                                                                      |           |
| Create an image                |                                                                      | $\times$  |
|                                |                                                                      |           |
| Name *                         | azure-10.6.9-2 Enter a name                                          |           |
| Region * 🕕                     | (US) East US                                                         |           |
| Zone resiliency (i)            |                                                                      |           |
| OS disk                        | 2 Select image settings and the Linitrends VHD                       |           |
| OS type * (i)                  | Windows                                                              |           |
|                                |                                                                      |           |
| VM generation * (i)            | Gen 2                                                                |           |
| Storage blob * 🕕               | https://unitrendsvhd.blob.core.windows.net/vhd/Azure-UB-10.6.9-2.vhd |           |
|                                | Browse Click to browse to and select the Unitrends VHD               |           |
| Account type * ()              | Standard HDD                                                         |           |
| Host caching * (i)             | Read/write V                                                         |           |
| Encryption                     |                                                                      |           |
| You can encrypt the OS and dat | a disks with a platform-managed or customer-managed key. Learn more  |           |
| Key management 🛈               | Platform-managed key                                                 |           |
| Data disk                      |                                                                      |           |
| + Add data disk                |                                                                      |           |
|                                | 3                                                                    |           |
| Review + create                | < Previous Next : Taos >                                             |           |

6 The image is created. Click **Go to Resource**.

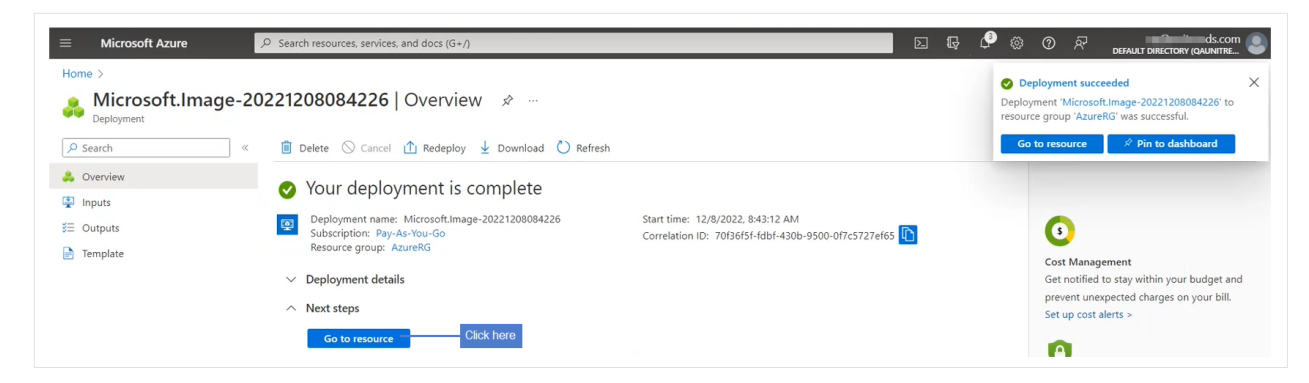

## Step 5: Create the Unitrends Backup virtual machine

To create the Unitrends Backup virtual machine:

1 Click Create VM.

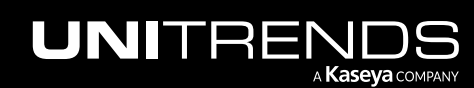

| $\equiv$ Microsoft Azure            | D Search resources, serv | ices, and docs (G+/)                   |                       | $\triangleright$ | Ģ | ۵ 🎝 | 0 | ନ୍ଦି | rends.com |
|-------------------------------------|--------------------------|----------------------------------------|-----------------------|------------------|---|-----|---|------|-----------|
| Home > Microsoft.Image-202212080842 | 226   Overview >         |                                        |                       |                  |   |     |   |      |           |
| 🙀 azure-10.6.9-2 🖈 א<br>Image       | Å                        |                                        |                       |                  |   |     |   |      | ×         |
| ✓ Search «                          | + Create VM              | Clone to a VM image 📋 Delete 💍 Refresh |                       |                  |   |     |   |      |           |
| 👰 Overview                          |                          | Click here                             |                       |                  |   |     |   |      | JSON View |
| Activity log                        | Resource group (move     | ) : AzureRG                            | Operating system      | : Linux          |   |     |   |      |           |
| Access control (IAM)                | Location (move)          | : East US                              | Source virtual machin | e : -            |   |     |   |      |           |
| 🔷 Tags                              | Subscription (move)      | : Pay-As-You-Go                        | VM generation         | : V1             |   |     |   |      |           |
| Settings                            | Subscription ID          | : 94771b73-2924-4054-b419-a81a534a6787 | Zone resiliency       | : Disabled       |   |     |   |      |           |
| III Properties                      | Provisioning state       | : Succeeded                            |                       |                  |   |     |   |      |           |
| A Locks                             | Tags ( <u>edit</u> ) :   | Click here to add tags                 |                       |                  |   |     |   |      |           |

2 Enter a name for the VM.

| Microsoft Azure                                                                                                   | 𝒫 Search resources, services, and docs (G+/)                                                                                                    |               | DEFAULT DIRECTORY (QAUNITRE |
|----------------------------------------------------------------------------------------------------|----------------------------------------------------------------------------------------------------|---------------|-----------------------------|
| ome > Microsoft.Image-202212                                                                                      | 08084226   Overview > azure-10.6.9-2 >                                                                                                    |               |                             |
| reate a virtual mad                                                                                               | chine                                                                                                    |               |                             |
|                                                                                                    |                                                                                                    |               |                             |
| Basics Disks Networking                                                                                           | Management Monitoring Advanced Tags Review + create                                                                                                    |               |                             |
| Create a virtual machine that runs Li<br>mage. Complete the Basics tab the<br>or full customization. Learn more C | inux or Windows. Select an image from Azure marketplace or use your own customized<br>n Review + create to provision a virtual machine with default parameters or review each<br>3 | i<br>1 tab    |                             |
| Project details                                                                                                   |                                                                                                    |               |                             |
| elect the subscription to manage o<br>your resources.                                                             | leployed resources and costs. Use resource groups like folders to organize and manage                                                                                              | e all         |                             |
| ubscription * ①                                                                                                   | Pay-As-You-Go                                                                                                    | $\checkmark$  |                             |
| Resource group * ①                                                                                                | AzureRG                                                                                                    | $\sim$        |                             |
|                                                                                                    | Create new                                                                                                    |               |                             |
| nstance details                                                                                                   |                                                                                                    |               |                             |
| /irtual machine name * 🕕                                                                                          | testunitrends Enter VM name                                                                                                    |               |                             |
| Region 🕕                                                                                                    | (US) East US                                                                                                    | $\sim$        |                             |
| Availability options ①                                                                                            | No infrastructure redundancy required                                                                                                    | $\checkmark$  |                             |
| Security type ①                                                                                                   | Standard                                                                                                    | $\sim$        |                             |
| mage * 🕕                                                                                                    | 👰 azure-10.6.9-2 - Gen1                                                                                                    | $\overline{}$ |                             |
|                                                                                                    | See all images   Configure VM generation                                                                                                    |               |                             |

3 Select the VM size (minimum 2 vCPU and 8GB RAM).

| VM architecture ①              | <ul> <li>Arm64</li> <li>x64</li> </ul>                    |
|--------------------------------|-----------------------------------------------------------|
|                                | Arm64 is not supported with the selected image.           |
| Run with Azure Spot discount ① | Select VM size, minimum<br>2 vCPU & 8GB RAM               |
| iize * 🛈                       | Standard, D25, v3 - 2 vcpus, 8 GiB memory (\$70.08/month) |

- 4 Select **Password** as the authentication type. (SSH keys are not used.)
- 5 Enter a user name for the OS user account. (This account will not have superuser privileges.)
- 6 Enter and confirm a password for the OS user account.
- 7 Select Allow selected ports and these inbound ports: 80, 443, and 22.
- 8 Select **Other** for licensing type.

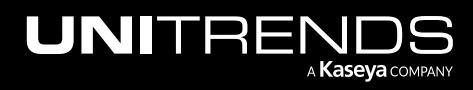

9 Click Next: Disks.

| Authentication type                                                                       | SSH public key                                                                                                    |  |
|-------------------------------------------------------------------------------------------|----------------------------------------------------------------------------------------------------|--|
| Authentication type ()                                                                    | Password                                                                                                    |  |
| Username * ①                                                                              | svitta                                                                                                    |  |
| Password * 🕕                                                                              | Enter username, password,<br>8 confirm password                                                                                                    |  |
| Confirm password * 🛈                                                                      | ······································                                                                                                    |  |
| Inbound port rules                                                                        |                                                                                                    |  |
| Select which virtual machine network access on the Networkir                              | vork ports are accessible from the public internet. You can specify more limited or granular<br>g tab.                                                                                                    |  |
| Public inbound ports * ①                                                                  | None     Allow selected ports                                                                                                    |  |
| Select inbound ports *                                                                    | HTTP (80), HTTPS (443), SSH (22)  4 Select ports   This will allow all IP addresses to access your virtual machine. This is only recommended for testing. Use the Advanced the Networking tab to create rules to limit hourd maffic to known Orm IP addresses. |  |
| Licensing                                                                                 |                                                                                                    |  |
| License type *                                                                            | Other                                                                                                    |  |
| If you are using a RedHat or SLES<br>costs. Learn more © about this I<br>compute gallery. | image, you may be eligible for the Azure Hybrid Benefit and can save money on the license<br>enefit and how to enable it using Azure CLI for custom images from snapshots and Azure                                                                            |  |
|                                                                                           |                                                                                                    |  |
|                                                                                           |                                                                                                    |  |

- **10** Click Create and attach a new disk.
- **11** Add a disk to use for backup storage (minimum 200GB). Click **OK**.
- 12 Click Next: Networking.

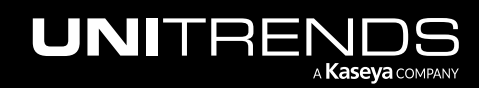

| Microsoft Azure                                                                   | P Search resources, services, and docs (G+/)                                                                                                    |                                                                   | 도 다 다 않 ⑦ 원 default directory (qaunitre                                                                          | m<br>E   |
|-----------------------------------------------------------------------------------|----------------------------------------------------------------------------------------------------|-------------------------------------------------------------------|----------------------------------------------------------------------------------------------------|----------|
| lome > Microsoft.Image-20221208                                                   | 084226   Overview > azure-10.6.9-2 >                                                                                                    |                                                                   |                                                                                                    |          |
| Create a virtual mach                                                             | ine …                                                                                                    |                                                                   |                                                                                                    | $\times$ |
|                                                                                   |                                                                                                    |                                                                   |                                                                                                    |          |
| Basics Disks Networking                                                           | Management Monitoring Advanced Tags Review + create                                                                                                    |                                                                   |                                                                                                    |          |
| Azure VMs have one operating system<br>The size of the VM determines the type     | disk and a temporary disk for short-term storage. You can attach additional data disks.<br>a of storage you can use and the number of data disks allowed. Learn more 🕫 | Create a new d                                                    | isk …                                                                                                    |          |
| VM disk encryption                                                                |                                                                                                    |                                                                   |                                                                                                    |          |
| Azure disk storage encryption automat<br>default when persisting it to the cloud. | ically encrypts your data stored on Azure managed disks (OS and data disks) at rest by                                                                                 | Create a new disk to store appl<br>type, and number of transactio | lications and data on your VM. Disk pricing varies based on factors including disk size, sto<br>ns. Learn more 🕫 | orage    |
| Encryption at host ①                                                              |                                                                                                    | Name *                                                            | testunitrends_DataDisk_0                                                                                         |          |
|                                                                                   |                                                                                                    | Source type * (i)                                                 | None (empty disk)                                                                                                | $\sim$   |
| Encryption at host is not registered                                              | d for the selected subscription. Learn more about enabling this feature ${\mathbb C}^{*}$                                                                              | Size * ④                                                          | 200 GiB Add disk minimum 200GB                                                                                   |          |
| OS disk                                                                           |                                                                                                    |                                                                   | Premium SSD LRS                                                                                                  |          |
| OS disk type * ①                                                                  | Premium SSD (locally-redundant storage)                                                                                                    |                                                                   | Change size                                                                                                    |          |
| Delete with VM ①                                                                  |                                                                                                    | Key management ①                                                  | Platform-managed key                                                                                             | $\sim$   |
| Key management ①                                                                  | Platform-managed key                                                                                                    | Enable shared disk                                                | O Yes () No                                                                                                    |          |
| nable Ultra Disk compatibility                                                    |                                                                                                    | Delete disk with VM                                               |                                                                                                    |          |
| Endore on a bloc company of                                                       | Ultra disk is supported in Availability Zone(s) 1,2,3 for the selected VM size<br>Standard_D25_v3.                                                                     | ок - 3                                                            |                                                                                                    |          |
| Data disks for testunitrends                                                      |                                                                                                    |                                                                   |                                                                                                    |          |
| You can add and configure additional o temporary disk.                            | data disks for your virtual machine or attach existing disks. This VM also comes with a                                                                                |                                                                   |                                                                                                    |          |
| LUN Name 🔎                                                                        | Size (GiB) Disk type Host caching Delete with VM ①                                                                                                    |                                                                   |                                                                                                    |          |
| Create and attach a new disk Attac                                                | h an existing disk                                                                                                    |                                                                   |                                                                                                    |          |
|                                                                                   |                                                                                                    |                                                                   |                                                                                                    | _        |

- **13** In the NIC network security group, select **Basic**.
- **14** For Public inbound ports, select **Allow selected ports**.
- **15** Select these inbound ports: **80**, **443**, and **22**.

Note: If you are using custom rules, add the rules for outbound ports after you create the virtual machine.

16 Click Next: Management.

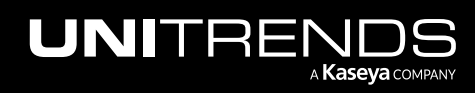

| $\equiv$ Microsoft Azure                                                                                          | P. Search resources, services, and docs (G+/)                                                                                                    |    |
|----------------------------------------------------------------------------------------------------|----------------------------------------------------------------------------------------------------|----|
| Home > Microsoft.Image-2022120808                                                                                 | 226   Overview > azure-10.6.9-2 >                                                                                                    |    |
| Create a virtual machi                                                                                            | e ×                                                                                                    |    |
|                                                                                                    |                                                                                                    |    |
| Basics Disks <b>Networking</b> Ma                                                                                 | nagement Monitoring Advanced Tags Review + create                                                                                                    | ĺ. |
| Define network connectivity for your virtu<br>inbound and outbound connectivity with<br>Learn more c <sup>3</sup> | al machine by configuring network interface card (NIC) settings. You can control ports,<br>security group rules, or place behind an existing load balancing solution.                                                          |    |
| Network interface                                                                                                 |                                                                                                    | L  |
| When creating a virtual machine, a netwo                                                                          | k interface will be created for you.                                                                                                    | L  |
| Virtual network * ①                                                                                               | AzureRG-wnet     V       Create new                                                                                                    |    |
| Subnet ①                                                                                                    | default (10.0.0/24) V<br>Manage subnet configuration                                                                                                    |    |
| Public IP ①                                                                                                    | (new) testunitrends-ip V<br>Create new                                                                                                    | l  |
| NIC network security group ①                                                                                      | <ul> <li>None</li> <li>         ● Basic         ○ Advanced     </li> </ul>                                                                                                    |    |
| Public inbound ports * ①                                                                                          | <ul> <li>None</li> <li></li></ul>                                                                                                    |    |
| Select inbound ports *                                                                                            | HTTP (80), HTTPS (443), SSH (22)                                                                                                    | l  |
|                                                                                                    | ▲ This will allow all IP addresses to access your virtual machine. This is only<br>recommended for testing. Use the Advanced controls in the Networking tab to<br>create rules to limit inbound traffic to known IP addresses. |    |
| Delete public IP and NIC when VM is deleted ①                                                                     |                                                                                                    |    |
| Enable accelerated networking ①                                                                                   | The selected image does not support accelerated networking.                                                                                                    |    |
| Load balancing                                                                                                    |                                                                                                    |    |
| You can place this virtual machine in the                                                                         | aackend pool of an existing Azure load balancing solution. Learn more 🕫                                                                                                    |    |
| Place this virtual machine behind an<br>existing load balancing solution?                                         |                                                                                                    |    |
| Review + create < Pr                                                                                              | vicus Next : Management >3                                                                                                    |    |

- **17** On the Management page, keep the default settings and click **Next: Monitoring**.
- **18** On the Monitoring page:
  - For Boot diagnostics, select Enable with managed storage account (recommended).
  - For Enable OS guest diagnostics, leave the box unchecked (do NOT enable guest OS diagnostics).
- **19** Click **Review + Create**.

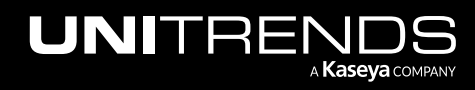

| ■ Microsoft Azure<br>P Search resources, services, and docs (G+/)                                                 | $\searrow$ | ₽ | Q | ٢ | ? | ম্ব |   |
|----------------------------------------------------------------------------------------------------|------------|---|---|---|---|-----|---|
| Home > Virtual machines >                                                                                         |            |   |   |   |   |     |   |
| Create a virtual machine                                                                                          |            |   |   |   |   |     |   |
| Basics Disks Networking Management Monitoring Advanced Tags Review + create                                       |            |   |   |   |   |     |   |
| Configure monitoring options for your VM.                                                                         |            |   |   |   |   |     |   |
| Alerts                                                                                                    |            |   |   |   |   |     |   |
| Enable recommended alert rules ①                                                                                  |            |   |   |   |   |     |   |
| Diagnostics                                                                                                    |            |   |   |   |   |     |   |
| Boot diagnostics ① Enable with managed storage account (recommended) C Enable with custom storage account Disable |            |   |   |   |   |     |   |
| Enable OS guest diagnostics                                                                                       |            |   |   |   |   |     |   |
| 3                                                                                                    |            |   |   |   |   |     |   |
| Review + create < Previous Next : Advanced >                                                                      |            |   |   |   |   |     | R |

20 Click Create. The VM is deployed.

|                               | 𝒫 Search resources, services, and docs (G+/)                                                    |
|-------------------------------|-------------------------------------------------------------------------------------------------|
| Home > Microsoft.Image-202212 | 08084226   Overview > azure-10.6.9-2 >                                                          |
| Create a virtual mad          | chine                                                                                           |
| Validation passed             |                                                                                                 |
|                               |                                                                                                 |
| Basics Disks Networking       | Management Monitoring Advanced Tags Review + create                                             |
|                               | - to the Internet. This is only accommonded for testing. If you want to shappe this setting, or |
| back to Basics tab.           | n to the internet. This is only recommended for testing. In you want to change this setting, go |
| azure-10.6.9-2                | Standard D2c v2                                                                                 |
| Image                         | 2 vcpus, 8 GiB memory                                                                           |
| Basics                        |                                                                                                 |
| Subscription                  | Pav-As-You-Go                                                                                   |
| Resource group                | AzureRG                                                                                         |
| Virtual machine name          | testunitrends                                                                                   |
| Region                        | East US                                                                                         |
| Availability options          | No infrastructure redundancy required                                                           |
| Security type                 | Standard                                                                                        |
| Size                          | Standard D2s v3 (2 vcpus, 8 GiB memory)                                                         |
| Authentication type           | Password                                                                                        |
| Username                      | svitta                                                                                          |
| Public inbound ports          | SSH, HTTP, HTTPS                                                                                |
| Azure Spot                    | No                                                                                              |
| Create — Click here           | < Previous Next                                                                                 |

- **21** After the VM is deployed:
  - If you are using custom firewall rules, ensure that the outbound rules (in VM Settings > Networking) for ports and addresses meet the "Network and web access requirements" on page 7.

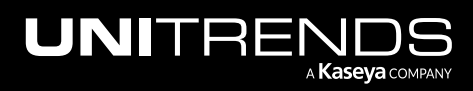

- If you opt to use inbound firewall rules for 443 and SSH, secure them to trusted static IPs only.
- Restart the virtual machine.

## Step 6: Set up the appliance using the Quick Setup Wizard

After Azure indicates the VM is running, you can access the appliance UI from any machine on the same network by opening a Chrome or Firefox browser and entering the appliance's IP address followed by /ui/. The Quick Setup Wizard launches when you access the UI for the first time.

#### To set up the appliance

Use this procedure to set up the appliance:

- 1 Open a browser and connect to your appliance by entering: *https://<appliancelP>/ui*. For example: *https://10.10.10.1/ui*.
- 2 Click Accept to accept the license agreement.

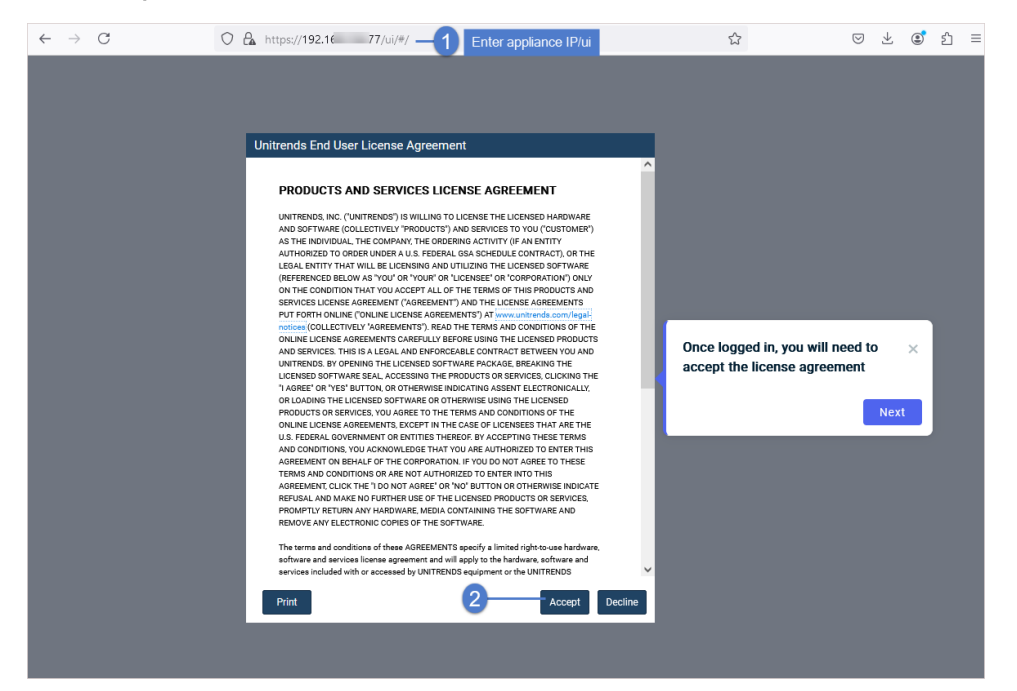

- 3 Set the appliance date and time by doing one of the following, then click Next:
  - Select a Timezone. If needed, modify the appliance Date and Time.

OR

• Check the **Use an NTP Server** box to sync to an NTP server. (Optional) Enter your preferred NTP server address.

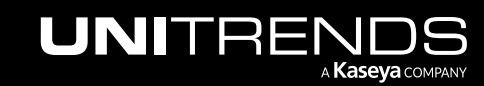

| UNITRENDS                      |                                        |                                   |
|--------------------------------|----------------------------------------|-----------------------------------|
| Date & Time                    | Host Name & Password                   | Email                             |
|                                | <ul> <li>Enter a date and t</li> </ul> | ime for your appliance            |
|                                | Date                                   | 9/4/2019                          |
|                                | Time                                   | 16:05:03                          |
| Crazy-committed to helping you | Time Zone                              | America/New_York                  |
| play IT safe.                  | O Use an NTP Serve                     | er                                |
|                                | NTP Server Addresses                   | Add NTP Server Address (Optional) |
|                                |                                        | 0.centos.pool.ntp.org             |
|                                |                                        | 1.centos.pool.ntp.org             |
|                                |                                        |                                   |
|                                |                                        |                                   |
|                                |                                        | Click to continue Next            |

4 Enter a Host Name, a Domain, and a new UI Password for the appliance. Confirm the UI password by entering it again in the field to the right. Click Next.

#### Notes:

- The hostname can contain only alphanumeric characters, dashes, and underscores.
- The appliance has a UI root user and an OS root user. These are separate accounts. Changing the password of one root user account does NOT change the password of the other root user account. The UI root user is used to log in to the appliance UI. The OS root user is used to log in to the appliance console or for command line access.
- Because you have already set the OS password, this field is disabled in the Quick Setup Wizard.
- Passwords cannot contain the word Unitrend (case insensitive).
- All appliances are deployed with these default UI credentials: user *root*, password *unitrends1*. For appliance security, you must change this password in the Quick Setup Wizard. For increased security, ensure that the UI password you enter is different than the OS user password.
- After you finish the deployment procedures in this guide, you can set up additional UI users for the appliance at any time. For details, see *Users and roles* in the <u>Administrator Guide for Recovery Series</u>, Recovery MAX, ION/ION+, and Unitrends Backup, Appliance settings topic.

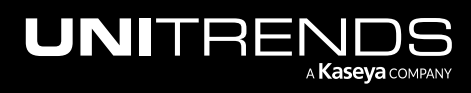

28

| UNITREN                      | NDS                      |                                          |        |                  |             |
|------------------------------|--------------------------|------------------------------------------|--------|------------------|-------------|
| Date & Tir                   | ne                       | Host Name & Passwor                      | d      | Email            |             |
| Enter hostname,              | Host<br>Name             | st                                       | 0      |                  |             |
| and appliance<br>UI password | Domain<br>UI<br>Password | k maanada madagagad "biojakkaka". interr | 0<br>0 | 2 Confirm U      | II password |
| We're obsessed<br>with your  | OS<br>Password           | Root Password                            | 0      | Confirm Password |             |
| success.                     |                          |                                          |        |                  |             |
|                              |                          |                                          |        | Previo           | 3<br>ous    |
|                              |                          |                                          |        |                  |             |

- 5 (Optional) To enable email from the appliance, check **Enable email reporting** and enter the following:
  - The fully qualified domain name of the SMTP server.
  - (If needed) If the SMTP server requires authentication, select **Authentication required** and enter a **Username** and **Password**.
  - Click + Add Recipients to add a an email recipient. Enter an email address in the Recipient field and select one or more of the System, Jobs, and Failures options to specify which reports the appliance will send to the recipient. Repeat as needed to add more recipients.
- 6 Click Finish.

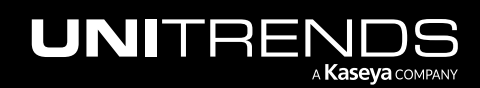

| Date & Time               | Host Name & Password<br>D Enable email reporting<br>SMTP Server unit | com -                   | Email       |                                                                 |
|---------------------------|----------------------------------------------------------------------|-------------------------|-------------|-----------------------------------------------------------------|
| Date & Time               | Host Name & Password<br>C Enable email reporting<br>SMTP Server unit | t.com -                 | Email       |                                                                 |
|                           | 1 ── ☑ Enable email reporting<br>SMTP Server unit                    | t.com -                 |             |                                                                 |
|                           |                                                                      | Authentication Required |             | 2 Enter the FQDN of the SMTP server                             |
| team has got your back.   | Username Password                                                    |                         |             | If the SMTP server<br>uses authentication,<br>check the box and |
|                           | Confirm Password                                                     |                         |             | enter credentials                                               |
|                           | Recipients                                                           | System Jo               | bs Failures |                                                                 |
|                           | jalvarez@unitrends.com                                               |                         |             | 5 For each recipient, en                                        |
|                           | djones@unitrends.com                                                 |                         | 1 🛛 🗙 🖊     | select reports to sen                                           |
| Click to ac<br>email reci | + Add Recipients                                                     |                         | Review      | Cinch                                                           |
|                           |                                                                      |                         | Previous    | Finish                                                          |

You are logged in to the Unitrends appliance and the Welcome to Unitrends dialog displays. Click **Start exploring** to view the interactive product tour. Leave the appliance UI open as you will use it later in this procedure.

| UNITRENDS                                                                      |                                                                                                    |                                                                                                    |                                     |                                                                                                    | ß                                                                                                    | 🕸 🗘 ⑦ 🕃 root 🔣      |
|--------------------------------------------------------------------------------|----------------------------------------------------------------------------------------------------|----------------------------------------------------------------------------------------------------|-------------------------------------|----------------------------------------------------------------------------------------------------|----------------------------------------------------------------------------------------------------|---------------------|
| Bashboard       Protect       Recover       Jobs       Reports       Configure | Backup Summary (2)<br>O<br>Errors<br>AVG BACKUP SPEED<br>0 E/s<br>Gaiot calide calide calint calint caling cal | 16<br>Not Protected<br>TOTAL SIZE<br>08                                                                                                    | CP of CP                            | 9 🛞 Got                                                                                                | Questions? Ask the Comm<br>Ceconomic<br>Comm<br>& Login & Register                                             | UNITY Suggest ideas |
|                                                                                | Storage [2]<br>Type Name Appliance<br>C Internal walkme-u<br>adr                                               | Hi there!<br>Welcome to Unitrends<br>For our new admins and those looking to familiarize themselves with Unitrends<br>administration, we have curated a new experience. |                                     | Backup Copy - Hot Targets [2]     O     O     Errors     Protected     TRANSFER RATE to begin the tour |                                                                                                    | RRATE 06/s          |
|                                                                                | Active Jobs<br>Job Name                                                                                        | Appliance                                                                                                    | Asset P<br>There are no active jobs | Progress                                                                                               | osior osios osios osino osino osino osino seino seino seino seino seino seino seino seino seino seino seino se | Physical            |

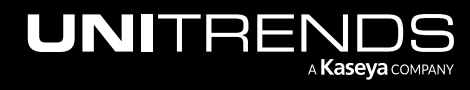

- 7 (Optional) Attach one or more disks to your Unitrends Backup VM. The number of disks you can attach is limited by the size of the Azure VM you purchased.
  - **Note:** For further information on attaching disks in Azure, see Microsoft KB article <u>How to attach a data disk to</u> a Linux VM in the Azure portal.
- 8 Expand backup storage in the Unitrends Backup UI:

**Note:** Once a disk has been added, it cannot be removed.

- On the **Configure > Appliances** page, select your appliance.
- Click the **Storage** tab.
- Select the Internal storage and click Edit.
- In the Manage Attached Disks area:
  - To add an attached disk, select the desired disk from the list of available attached disks and click Add.
  - To remove an attached disk, select it from the list of available attached disks and click **Remove**.
  - Clicking **Reset** reverts all disk settings to the original settings.
  - To refresh the list of available disks, click **Refresh**.

| STORAGE DETAILS                  | MANAGE ATTAC | HED DISKS |             |            |           |
|----------------------------------|--------------|-----------|-------------|------------|-----------|
| Attached Disk(s)                 | NAME         | POOL      | PARTITIONED | FILESYSTEM | SIZE      |
| Using 1 attached disk (275.0 GB) | /dev/sdb     |           | true        | true       | 275.0 GB  |
| STORAGE ALLOCATION               |              |           |             |            |           |
|                                  | Add 2        | Remove    | Reset       |            | C Refresh |
|                                  | NAME         | POOL      | PARTITIONED | FILESYSTEM | SIZE      |
|                                  | /dev/sdc     | _         | false       | false      | 50.0 GB   |
|                                  |              |           | 1           |            |           |
| Backups 98 % 🗘 (269 GB)          |              |           |             |            |           |
| Instant Recovery 2 %             |              |           |             |            |           |
|                                  |              |           |             |            |           |
|                                  |              |           |             |            |           |

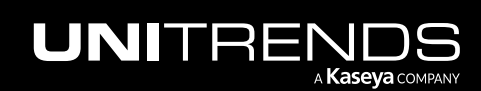

| Edit Storage                      |                 |           |             |            | Q         |
|-----------------------------------|-----------------|-----------|-------------|------------|-----------|
| Name Internal                     |                 |           |             |            |           |
| STORAGE DETAILS                   | MANAGE ATTACHED | DISKS     |             |            |           |
| Attached Disk(s)                  | NAME            | POOL      | PARTITIONED | FILESYSTEM | SIZE      |
| Using 2 attached disks (325.0 GB) | /dev/sdb        |           | true        | true       | 275.0 GB  |
|                                   | /dev/sdc        |           | false       | false      | 50.0 GB   |
| STORAGE ALLOCATION                |                 | Disk is a | dded        |            |           |
|                                   | 🛧 Add 🔶 Ren     | nove K R  | leset       |            | C Refresh |
|                                   | NAME POO        | DL P      | ARTITIONED  | FILESYSTEM | SIZE      |

- Adjust the storage allocation for Backups and IR as desired.
- Click Save.

On the **Configure > Appliances** page, the status initially displays as *Pending*. When the disk is finished attaching, the status converts to *Active* and the storage can be used.

• If desired, repeat this procedure to add another disk.

Be sure to register your appliance within 30 days, as described below.

## **Step 7:** Register and license the appliance

Your appliance is now configured and you can begin using it to protect your environment. For details, see the Administrator Guide for Recovery Series, Recovery MAX, ION/ION+, and Unitrends Backup.

You must register and license the appliance within 30 days of deploying Unitrends Backup.

Each appliance requires an activation code and license key. Use the procedures below to register and license the appliance:

#### To register a Unitrends Backup appliance

1 On the **Configure > Appliances** page, select the appliance and click **Edit**.

| UNITREN     | JDS          |                         |          |                                                                                                    | ® 4     | ? 💎 🙁 root 🔣      |
|-------------|--------------|-------------------------|----------|----------------------------------------------------------------------------------------------------|---------|-------------------|
| B Dashboard | Appliances 2 | Protected Assets        |          |                                                                                                    |         |                   |
| A Protect   |              |                         |          |                                                                                                    |         |                   |
| Recover     | View:Table   | Add Appliance           | 4 Remove |                                                                                                    |         |                   |
| 🛱 Jobs      | APPLIANCE    | STATUS                  | ADDRESS  | VERSION                                                                                                    | STORAGE | REGISTERED ASSETS |
| Reports     | pm-ueb-86    | O Available (logged in) | 192      | CONTRACTOR OF STREET, STREET, STRE |         | 100               |
| © Configure |              | 3                       |          |                                                                                                    |         |                   |

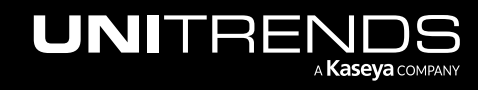

2 Select the License tab and click Update. The Registration Center displays.

| t Appliance     |        |       |           |         |             |                 |
|-----------------|--------|-------|-----------|---------|-------------|-----------------|
| General         | Email  | Users | Date Time | License | Backup Copy | Advanced        |
| ICENSE DETAILS  |        |       |           |         |             |                 |
| Asset Tag       | 038    |       | 157       |         |             |                 |
| License         |        |       |           |         |             |                 |
| Install Date    |        |       |           |         |             |                 |
| Expires         |        |       |           |         |             |                 |
| Feature Descrip | tion   |       |           |         |             |                 |
| Feature String  |        |       |           |         |             |                 |
| License Key     |        |       |           |         |             |                 |
|                 |        |       |           |         |             |                 |
|                 |        |       |           |         |             |                 |
| Update Resc     | ources |       |           |         |             | Add License Inf |
| ິ 🔶             |        |       |           |         |             |                 |
|                 |        |       |           |         |             | Save Cance      |

**3** Select one of the following:

| Selection                | Description                                                                                                  |
|--------------------------|----------------------------------------------------------------------------------------------------|
| Start my free trial      | Submit this form to start your free 30-day trial.                                                            |
| Activate my purchase     | Enter your email address and activation code. You license key will be emailed to the address you enter here. |
| Activate with promo code | Enter your promotional code to register your product and receive your license key.                           |
| Request a quote          | Request a license quote.                                                                                     |

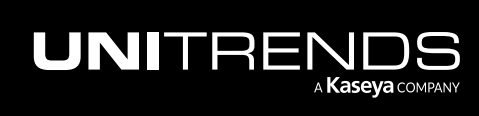

| UNITRENDS<br>UN<br>YOUF<br>YOUF | <b>Ditrends Reg</b><br>CURRENT ASSET TAG: <b>2766</b><br>CURRENT LICENSE: <b>NO LIC</b> | gistration Center          |  |
|---------------------------------|-----------------------------------------------------------------------------------------|----------------------------|--|
|                                 |                                                                                         | How can we help you today? |  |
| Select one of t                 | hese                                                                                    | ACTIVATE MY PURCHASE       |  |
|                                 |                                                                                         | REQUEST A QUOTE            |  |
| © 2022 Unit                     | rends                                                                                   |                            |  |

4 Complete and submit the applicable form.

Once you have purchased a license, Unitrends sends an email containing license details. Use the next procedure to apply this license information to the appliance.

#### To license a Unitrends Backup appliance

Use these steps to enter license information you have received from Unitrends.

1 On the **Configure > Appliances** page, select the appliance and click **Edit**.

| UNITREN      | IDS           |                         |         |                                                                                                    | ¢ 🖑     | 🕐 😫 root 🔣        |
|--------------|---------------|-------------------------|---------|----------------------------------------------------------------------------------------------------|---------|-------------------|
| BB Dashboard | Appliances 2  | Protected Assets        |         |                                                                                                    |         |                   |
| 🛆 Protect    |               |                         |         |                                                                                                    |         |                   |
| Recover      | View:Table    | Add Appliance           | Remove  |                                                                                                    |         |                   |
| 1 Jobs CT    | APPLIANCE     | STATUS                  | ADDRESS | VERSION                                                                                                    | STORAGE | REGISTERED ASSETS |
| ₩ Reports    | 💟 pm-ueb-86 🔪 | O Available (logged in) | 192     | CONTRACTOR OF THE OWNER OF THE OWNER | _       | 100               |
| © Configure  |               | 3                       |         |                                                                                                    |         |                   |

2 Select the License tab and click Add License Info.

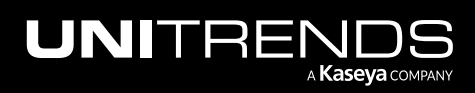

| Edit Appliance   |       |       |                   |         |             | Ŷ           |
|------------------|-------|-------|-------------------|---------|-------------|-------------|
| General          | Email | Users | Date Time         | License | Backup Copy | Advanced    |
| LICENSE DETAILS  |       |       |                   |         | -           |             |
| Asset Tag        | 038   |       | - 10 100000000107 |         |             |             |
| License          |       |       |                   |         |             |             |
| Install Date     |       |       |                   |         |             |             |
| Expires          |       |       |                   |         |             |             |
|                  |       |       |                   |         |             |             |
| Feature Descript | tion  |       |                   |         |             |             |
| Feature String   |       |       |                   |         |             |             |
| License Key      |       |       |                   |         |             |             |
|                  |       |       |                   |         |             |             |
| Update Reso      | urces |       |                   |         |             |             |
|                  |       |       |                   |         |             | Save Cancel |

- 3 Enter the License Key, Expiration Date, and Feature String.
- 4 Click **Save**. The license is applied.

| Edit Appliance  |         |                    |                     |         |                               |                   | ?     |
|-----------------|---------|--------------------|---------------------|---------|-------------------------------|-------------------|-------|
| General         | Email   | Users              | Date Time           | License | Backup Copy                   | Advanced          |       |
| LICENSE DETAILS | 5       |                    |                     |         |                               |                   |       |
| Asset Tag       | 03      | 023714792192870    | 2-10-1000002157     |         |                               |                   |       |
| License         |         |                    |                     |         |                               |                   |       |
| Install Date    |         |                    |                     |         |                               |                   |       |
| Expires         |         |                    |                     |         |                               |                   |       |
| Feature Descr   | ription |                    |                     |         |                               |                   |       |
| Feature String  | 9       |                    |                     |         |                               |                   |       |
| License Key     |         |                    |                     |         |                               |                   |       |
|                 |         |                    |                     |         |                               |                   |       |
|                 |         |                    |                     |         | •                             |                   |       |
| License Key     | f2a     | 377754107771400574 | 40500000/405405413  | 0a      | 0                             |                   |       |
| Expiration Date | 01/31/2 | Clear              | Date                |         | Enter licens<br>expiration da | e key,<br>te, and |       |
| Feature String  | EN      | IRB,MUX=10,VC=IN   | F,RC=INF,D2D=INF,EN | IC,ADX  | feature st                    | ring              |       |
|                 |         |                    |                     |         |                               | 2 Save C          | ancel |

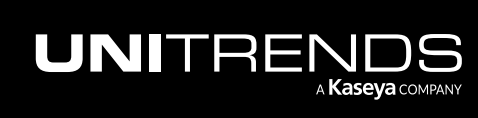

|                               | Email                | Users               | Date Time                 | License | Backup Copy | Advanced        |
|-------------------------------|----------------------|---------------------|---------------------------|---------|-------------|-----------------|
| CENSE DETAILS                 |                      |                     |                           |         |             |                 |
| Asset Tag                     | 038                  | 3230 0121 10        | 02 10 100000002157        |         |             |                 |
| License                       | Enterprise           | Edition             |                           |         |             |                 |
| Install Date                  | Thu Nov 31           | 16:27:42 2016       |                           |         |             |                 |
| Expires                       | 01/31/2019           | )                   |                           |         |             | nac is applied  |
| Feature Description           | Unlimited F          | Replication or Back | ups, Encryption, Archivin | Ig      | and o       | details display |
|                               | ENTRB,MU             | X=10,VC=INF,RC=     | INF,D2D=INF,ENC,ADX       |         |             |                 |
| Feature String                |                      | (000 101 00 000)    | df50a                     |         |             |                 |
| Feature String<br>License Key | f2a <sup>27075</sup> |                     |                           |         |             |                 |
| Feature String<br>License Key | f2annorr             |                     |                           |         |             |                 |

### **Step 8:** Start protecting your environment

Deployment is complete and you can get started protecting your environment:

 Start by installing the Unitrends agent on the virtual machines you will protect with Unitrends backups (see <u>Unitrends agents</u> in the <u>Administrator Guide for Recovery Series</u>, <u>Recovery MAX</u>, <u>ION/ION+</u>, and <u>Unitrends</u> <u>Backup</u>).

**Note:** The virtual machines you protect with Unitrends backups must be configured with private IPs only. Public IPs are not supported.

• Next, create backup schedules (see <u>Creating backup jobs</u> in the <u>Administrator Guide for Recovery Series</u>, Recovery MAX, ION/ION+, and Unitrends Backup).

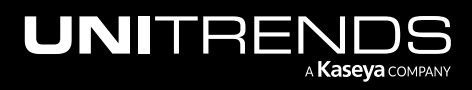